## สำหรับ : นักเรียนนักศึกษา

## คู่มือการใช้งาน ระบบ V-COP

#### วิทยาลัยอาชีวศึกษาเชียงราย

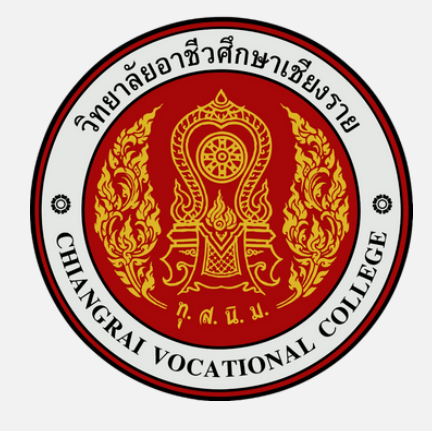

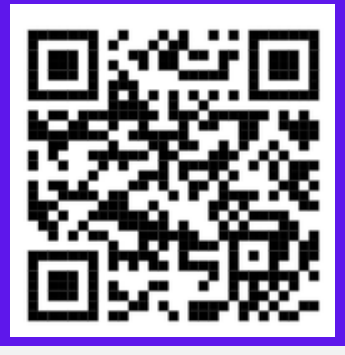

#### เข้าสู่เว็บไซต์ V-COP

#### : https://v-cop.go.th/

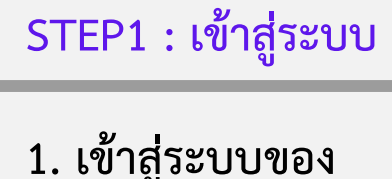

# <image>

### เข้าสู่ระบบของ นักเรียนนักศึกษา

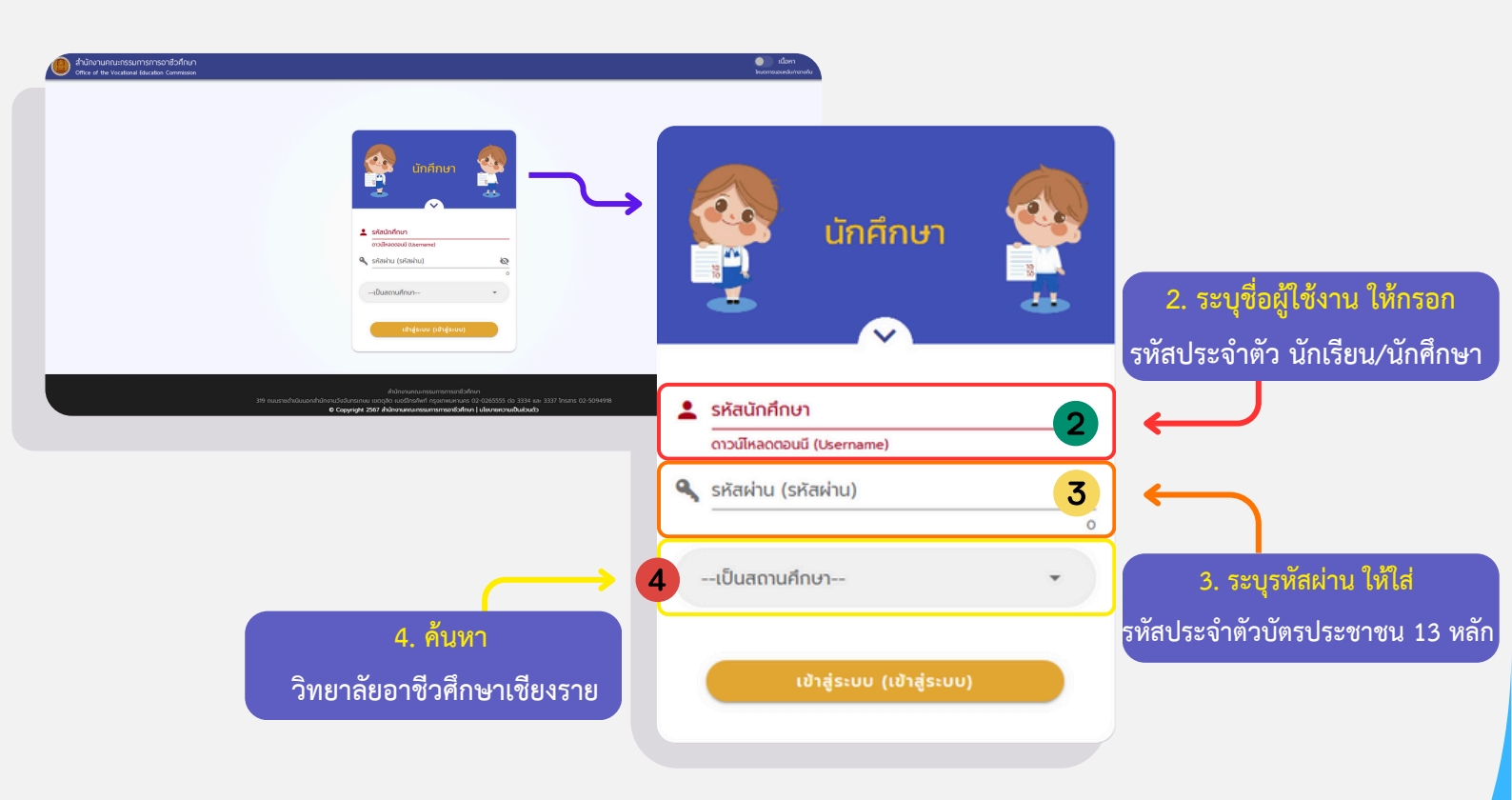

งานศูนย์ข้อมูลสารสนเทศ วิทยาลัยอาชีวศึกษาเชียงราย

| • ******                                  | สำนักงานคณะกรรมการการอาชีวศึก<br>Office of the Vocational Education Commiss | หา<br>เหก                        |                  | Dissonanosu<br>akkeunansisimanaki | E -      |                   |                     |
|-------------------------------------------|-----------------------------------------------------------------------------|----------------------------------|------------------|-----------------------------------|----------|-------------------|---------------------|
| ະ Chuckeyob 🛓<br>ບານການທີ່                | คำหน้าหลัก / รายละเอียดนักเรียน                                             |                                  |                  | 5                                 | STEP2 :  | แก้ไขประวั        | <i>เ</i> ัติส่วนตัว |
| 🗭 chuniceonarlandos<br>🎔 chuniceonarlando |                                                                             |                                  |                  | ražougotasterá                    |          |                   |                     |
|                                           | alb 1                                                                       | and an                           |                  | untedaya                          | 5.กดปุ่ม | เปลี่ยนรูปโปรไฟล์ | แก้ไขโปรไฟล์        |
|                                           | 🖪 ข้อมูลส่วนตัว                                                             |                                  |                  |                                   |          |                   |                     |
|                                           | หมายเลยประจำตัวประชาชน                                                      | ວັນ / ເດືອນ / ປີ (w/k) ເຄັດ<br>- | Clarifi          | สถานเการสมรส                      | 6.กดปุ่ม | ແກ້ໄບບ້ວນູລ       | แก้ไขข้อมูล         |
|                                           | ສັດງຍາດີ<br>-                                                               | กาสมา<br>-                       | ส่วนสูง<br>- ชม. | น้ำหนัก<br>- กก.                  |          |                   |                     |
|                                           | ຄູບີຄຳເທາ<br>-                                                              |                                  |                  |                                   |          |                   |                     |
|                                           | 9 rioų                                                                      |                                  |                  |                                   |          |                   |                     |
|                                           | usofiaej                                                                    | ngh                              | 030              | ouu                               |          |                   |                     |
| (+) สำนวนผู้ใช้งาน : 0                    | uno / dua                                                                   | ána ( ma                         | Santo            | ระวังนับโรงอาร์ได้                |          |                   |                     |

#### STEP3 : ดำเนินการแก้ไขข้อมูล

7. ดำเนินการแก้ไขข้อมูล >ข้อมูลส่วนตัว > ที่อยู่ /
 ข้อมูลติดตัว > ประเภทงานที่ต้องการ
 8. เมื่อเสร็จสิ้น ให้กดปุ่มบันทึกข้อมูล

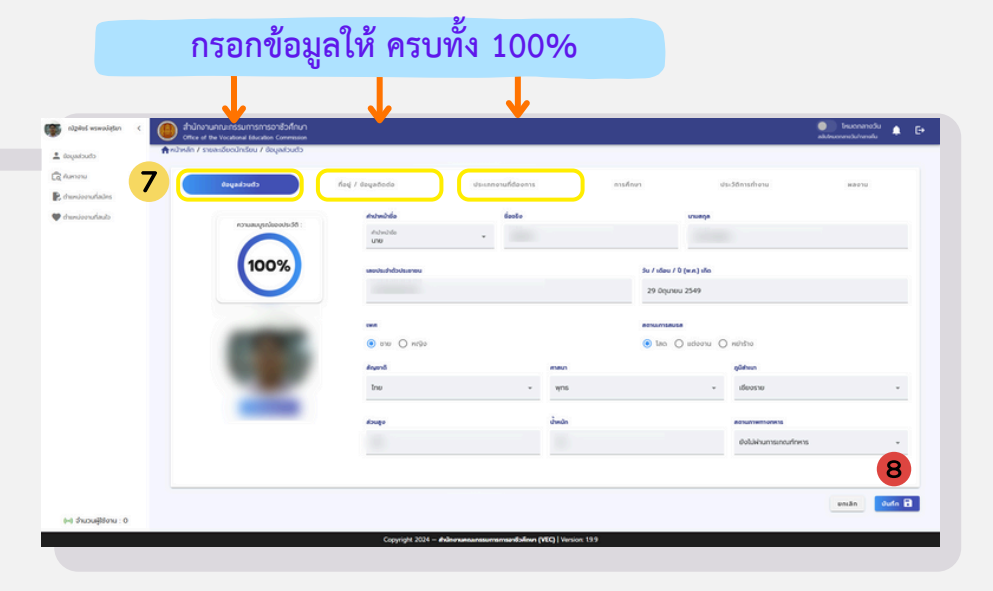

|   | chuckayoù 🛓                                                                                                    | 🌪 หน้าหลัก / คันคาต่ำยหน่งงาน/ฝักงาน                          |                             |                              | STEP4 : วิธีการการสมัครงาน |                          |                             |                            |                   |   |
|---|----------------------------------------------------------------------------------------------------|---------------------------------------------------------------|-----------------------------|------------------------------|----------------------------|--------------------------|-----------------------------|----------------------------|-------------------|---|
| 9 | Co คันหางาน ^                                                                                                    | ชื่อต่าแหน่ง                                                  | สถานที่ทำงาน                |                              |                            |                          |                             |                            | 2/                |   |
|   | ดาแกน่ออานที่รับสมัครต่อน                                                                                                    | คันหา : ซึ่งต่าแหน่ง/ชื่อบริษัท                               | ลถามที่ทำงามทั้งหมด 🗸       | 9. ให้                       | ์กด                        | 🛱 ค้นหางาน               |                             | ^                          | จะมีตัวเลือกดังนี |   |
|   | <ul> <li>το ματοποιούσειο το ματοποιούσειο το ματοποιο<br/>Εποποιούσειο το ματοποιούσειο το ματοποιούσειο το ματοποιούσειο το ματοποιούσειο το ματοποιούσειο το ματοποιούσε<br/>Εποποιούσειο το ματοποιούσειο το ματοποιούσειο το ματοποιούσει ποιούσειο το ματοποιο το ματοποιο το ματοποιο το μ<br/>Εποποιού</li></ul> | chundoorun <sup>t</sup> oorun 5 sroms<br>dh<br>Us<br>2d<br>Iw | 🛱 ค้นหางาน 🔨                | 9.1 ค้นหาตำแหน่งงาน          |                            | 🝳 ค้นหาตำแหน่งงาน/ฝึกงาน |                             |                            |                   |   |
|   |                                                                                                    |                                                               | 🧕 ค้นหาตำแหน่งงาน/ฝึกงาน    | 9.2 ตำแหน่งที่ต้องการด่วน    |                            |                          | 😭 ตำแหน่งงานที่รับสมัครด่วน |                            | ,                 |   |
|   |                                                                                                    |                                                               | 😭 ตำแหน่งงานที่รับสมัครด่วน | 9.3 ตำแหน่งงานใหม่ประจำเดือน |                            |                          |                             | 🐻 ตำแหน่งงานใหม่ประจำเดือน |                   | u |
|   |                                                                                                    |                                                               | 🐻 ตำแหน่งงานใหม่ประจำเดือน  | STEP5 : หลังจากสมัครงาน      |                            |                          |                             |                            |                   |   |
|   |                                                                                                    | 10                                                            | 民 ตำแหน่งงานที่สมัคร        |                              |                            |                          |                             |                            |                   |   |
|   |                                                                                                    | 11                                                            | 🖤 ตำแหน่งงานที่สนใจ         | 10.                          | P, d                       | ำแหน่งงานที่สมัคร        | ติดตา                       | มสถาน                      | เะตำแหน่งฝึกงาน   |   |
|   |                                                                                                    |                                                               |                             | 11.                          | 🎔 đ                        | ่าแหน่งงานที่สนใจ        | ตำแห                        | เน่งงาน                    | ที่สนใจ           |   |
|   |                                                                                                    |                                                               |                             |                              |                            |                          |                             |                            |                   |   |

งานศูนย์ข้อมูลสารสนเทศ วิทยาลัยอาชีวศึกษาเชียงราย